# Configuración de ISE 2.3 Redes sociales de Facebook para portales de invitados

# Contenido

Introducción Prerequisites Requirements Componentes Utilizados Diagrama de la red Configuración 1. Configurar la aplicación Facebook 2. Integración de ISE con la aplicación Facebook 3. Configurar las políticas de autenticación y autorización Verificación Troubleshoot Depuraciones en ISE

# Introducción

Este documento describe cómo configurar la integración de Cisco Identity Services Engine (ISE) 2.3 con las credenciales de Facebook para el acceso de invitado autenticado.

# Prerequisites

# Requirements

Cisco recomienda que tenga conocimiento sobre estos temas:

- Configuración de Identity Services Engine (ISE)
- Configuración básica de la aplicación de Facebook

## **Componentes Utilizados**

La información que contiene este documento se basa en las siguientes versiones de software y hardware.

- Cisco ISE versión 2.3
- Inicio de sesión social en Facebook
- Controlador de LAN inalámbrica de Cisco (WLC) versión 8.3.102.0

The information in this document was created from the devices in a specific lab environment. All of the devices used in this document started with a cleared (default) configuration. If your network is live, make sure that you understand the potential impact of any command.

## Diagrama de la red

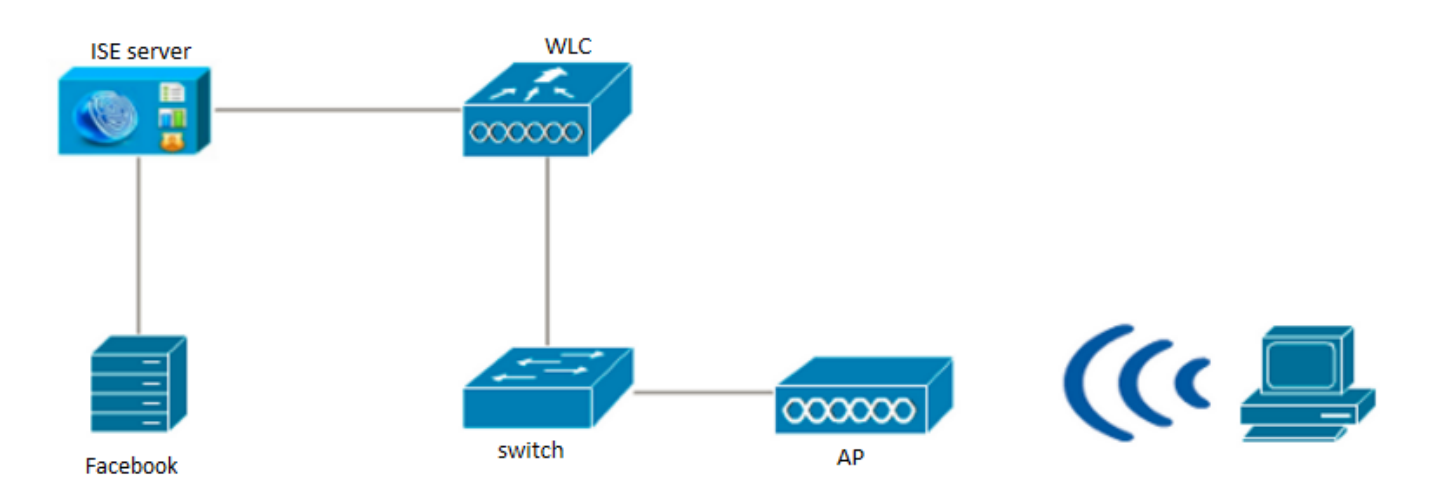

# Configuración

La configuración de la aplicación de Facebook presentada es un ejemplo y no una configuración recomendada por Cisco.

## 1. Configurar la aplicación Facebook

Vaya a https://developers.facebook.com y registre la nueva Aplicación.

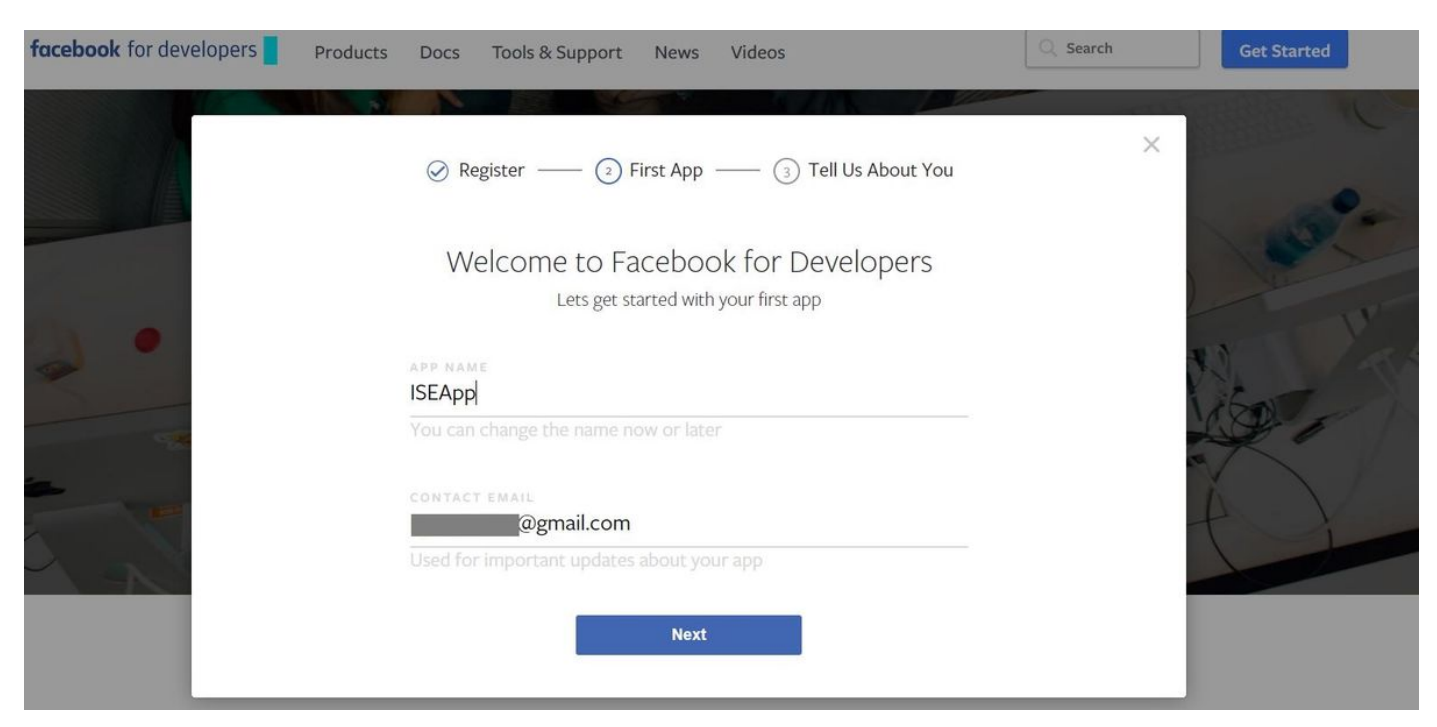

El panel de la aplicación muestra la **ID de la aplicación** y la **clave Secreta de la aplicación**, que se utilizarán en ISE para crear el login social externo.

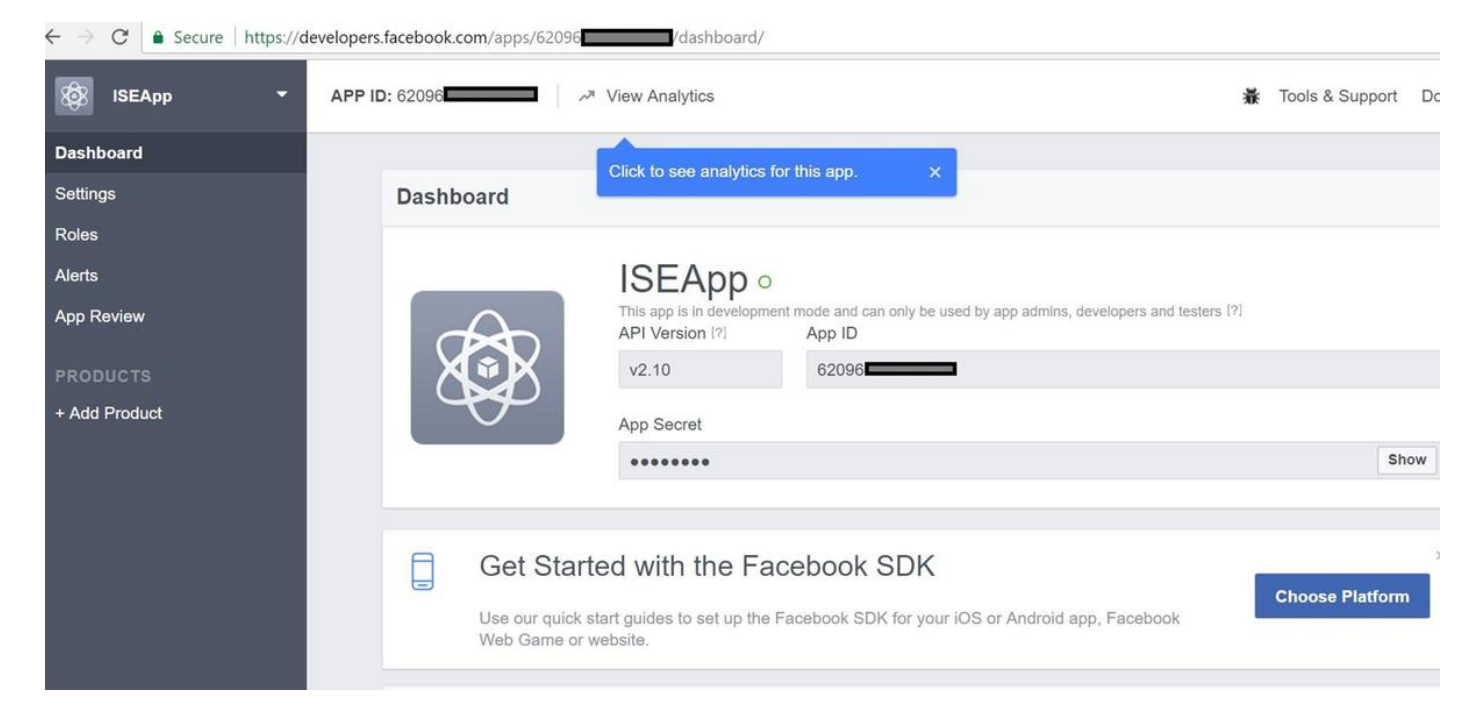

#### Hacer pública la aplicación creada.

| $\leftarrow \rightarrow C$ $\triangleq$ Secure   https://d | evelopers.facebook.com/apps/62096                                                                                                    |                 | 7    |
|------------------------------------------------------------|----------------------------------------------------------------------------------------------------|-----------------|------|
| 🔯 ISEApp 👻                                                 | APP ID: 62096                                                                                                    | Tools & Support | Docs |
| Dashboard                                                  |                                                                                                    |                 |      |
| Settings<br>Roles<br>Alerts                                | Yes       Your app is currently live and available to the public.                                                                                                    |                 |      |
| App Review                                                 |                                                                                                    |                 |      |
| PRODUCTS<br>+ Add Product                                  | Submit Items for Approval Some Facebook integrations require approval before public usage. Before submitting your app for review, please consult our Platform Policy and Review Guidelines. |                 |      |
|                                                            | Approved Items 12                                                                                                    |                 |      |
|                                                            | LOGIN PERMISSIONS                                                                                                    |                 |      |
|                                                            |                                                                                                    |                 |      |

## 2. Integración de ISE con la aplicación Facebook

Utilice la información mencionada a continuación para integrar la aplicación de Facebook con Cisco ISE.

Vaya a Administration > Identity Management > External Identity Sources > Social Login y agregue un nuevo almacén.

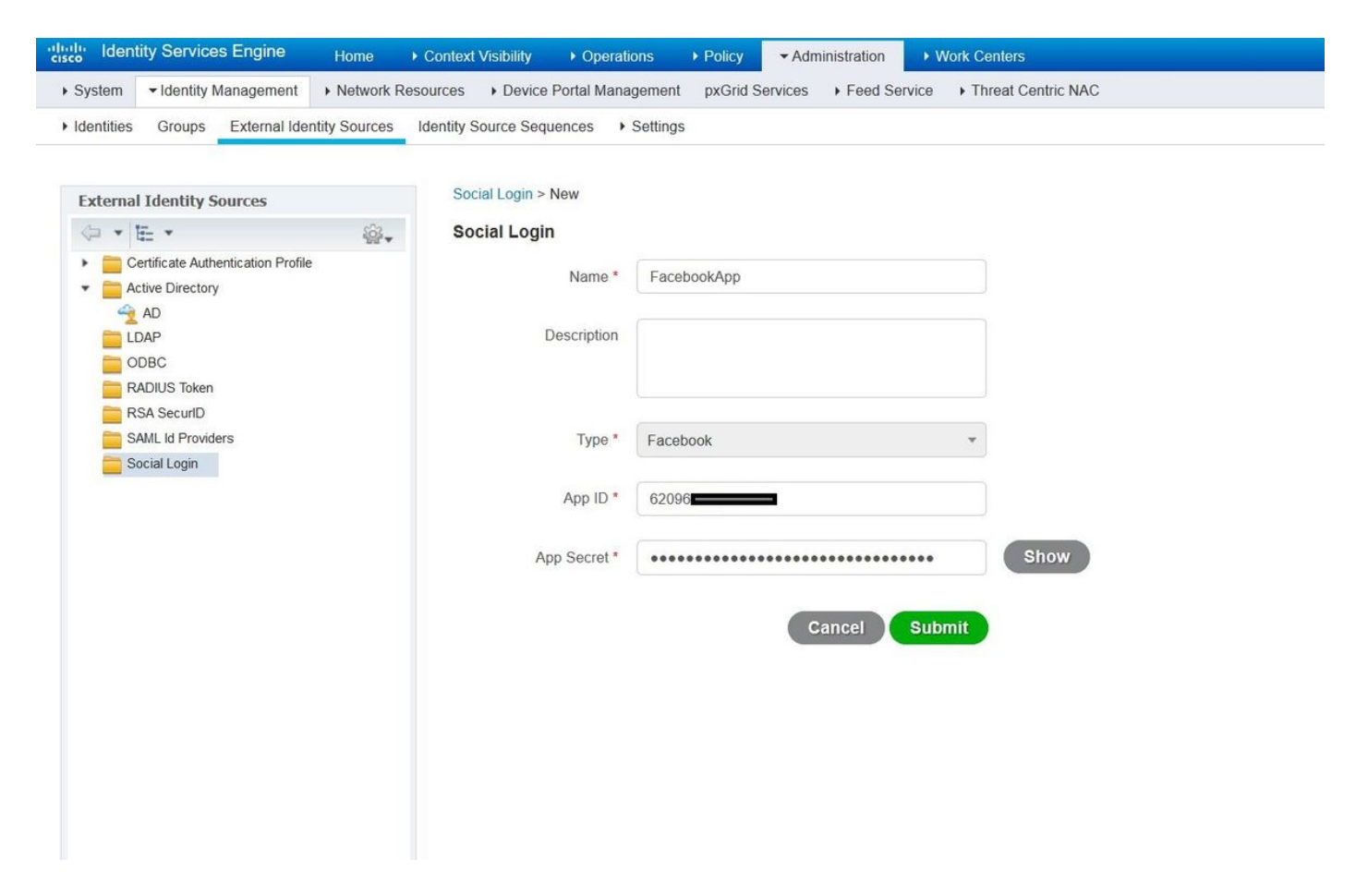

Configure ISE Guest Portal para permitir el inicio de sesión social.

| cisco Identity Ser | vices Engine          | Home + Context Visibility + Op                                      | erations + Policy + Adm                                                  | mistration - Work Centers                                                        |                                                              | License Warning 🔺 🔍         |
|--------------------|-----------------------|---------------------------------------------------------------------|--------------------------------------------------------------------------|----------------------------------------------------------------------------------|--------------------------------------------------------------|-----------------------------|
| Network Access     |                       | TrustSec + BYOD + Profiler +                                        | Posture + Device Administration                                          | n + PassiveID                                                                    |                                                              |                             |
| Overview + Iden    | tities Identity Group | ps Ext Id Sources + Administration                                  | Network Devices Portals &                                                | Components Manage Accounts                                                       | Policy Elements Policy Sets                                  | Reports Custom Portal Files |
|                    | 0                     | Portals Sattings and Customia                                       | ation                                                                    |                                                                                  |                                                              |                             |
| Guest Portals      |                       | Forcais Sectings and Customiz                                       | adon                                                                     |                                                                                  |                                                              | Save                        |
| Guest Types        |                       | Portal Name:  Self-Registered Guest Portal (default                 | Description:<br>Guests are allowed to create their                       | own accounts and access the netwo                                                | rk us Portal test URL                                        | Language File               |
| Sponsor Groups     |                       | [ Sea negaterea obest Forta (Seadar)]                               | Guests are divined to create their                                       | own accounts and access the neuro                                                |                                                              | residenties .               |
| Sponsor Portais    |                       | Portal Behavior and Flow<br>Use these settings to specify<br>portal | r Settings<br>y the guest expenence for this                             | Portal Page Customizati<br>Customize portal pages by<br>field names and messages | on<br>applying a theme and specifying<br>displayed to users. |                             |
|                    |                       | Portal & Page Settings                                              |                                                                          |                                                                                  | Guest Flow (Base                                             | d on settings)              |
|                    |                       | ▶ Portal Settings                                                   |                                                                          |                                                                                  |                                                              |                             |
|                    |                       | ▼ Login Page Settings                                               |                                                                          |                                                                                  |                                                              |                             |
|                    |                       | Require an access                                                   | code                                                                     |                                                                                  |                                                              |                             |
|                    |                       | Maximum failed login at<br>rate limiting:                           | tempts before 5 (1 - 999)                                                |                                                                                  |                                                              |                             |
|                    |                       | Time between login atte<br>rate limiting:                           | empts when 2 minutes (                                                   | ( - 3000)                                                                        |                                                              |                             |
|                    |                       | Include an AUP as                                                   | iink 🗡                                                                   |                                                                                  |                                                              |                             |
|                    |                       | Require accepta                                                     | ince                                                                     |                                                                                  |                                                              |                             |
|                    |                       | Allow guests to cre                                                 | ate their own accounts                                                   |                                                                                  |                                                              |                             |
|                    |                       | Allow social login                                                  |                                                                          |                                                                                  |                                                              |                             |
|                    |                       | Facebook                                                            | FacebookApp                                                              | -+                                                                               |                                                              |                             |
|                    |                       | Allow quests to cha                                                 | tion form after social login (2)                                         |                                                                                  |                                                              |                             |
|                    |                       |                                                                     | inge password aver rogin (2)                                             |                                                                                  |                                                              |                             |
|                    |                       | Allow the following<br>There are no guest                           | identity-provider guest portal to be<br>portals configured to use a SAML | used for login $p$<br>d Provider as the Authentication Me                        | thod.                                                        |                             |
|                    |                       | <ul> <li>Registration Form Settin</li> </ul>                        | gs                                                                       |                                                                                  |                                                              |                             |
|                    |                       | A                                                                   |                                                                          |                                                                                  |                                                              |                             |
|                    |                       | Assign to guest type D                                              | ally (default)                                                           |                                                                                  |                                                              |                             |
|                    |                       | Work Conters > Gu                                                   | est Access > Configure > Guest Ty                                        | Des                                                                              |                                                              |                             |
|                    |                       | Account valid for: 1                                                | Days Maximum: 5 DAY                                                      | 'S                                                                               |                                                              |                             |
|                    |                       | Require a registrat                                                 | ion code                                                                 |                                                                                  |                                                              |                             |
|                    |                       | Fields to include                                                   | Required                                                                 |                                                                                  |                                                              |                             |
|                    |                       | User name D                                                         |                                                                          |                                                                                  |                                                              |                             |
|                    |                       | 🗹 First name                                                        |                                                                          |                                                                                  |                                                              |                             |
|                    |                       | ☑ Last name                                                         |                                                                          |                                                                                  |                                                              |                             |
|                    |                       | Email address                                                       |                                                                          |                                                                                  |                                                              |                             |
|                    |                       | 1000 C                                                              | 1.1.1.1.1.1.1.1.1.1.1.1.1.1.1.1.1.1.1.1.                                 |                                                                                  |                                                              |                             |

Después de configurar el portal de invitados ISE para permitir el inicio de sesión social, el inicio de sesión social se rellenará con URL y se deberá agregar a la configuración de la aplicación de Facebook, **URL de redireccionamiento de OAuth válidas**.

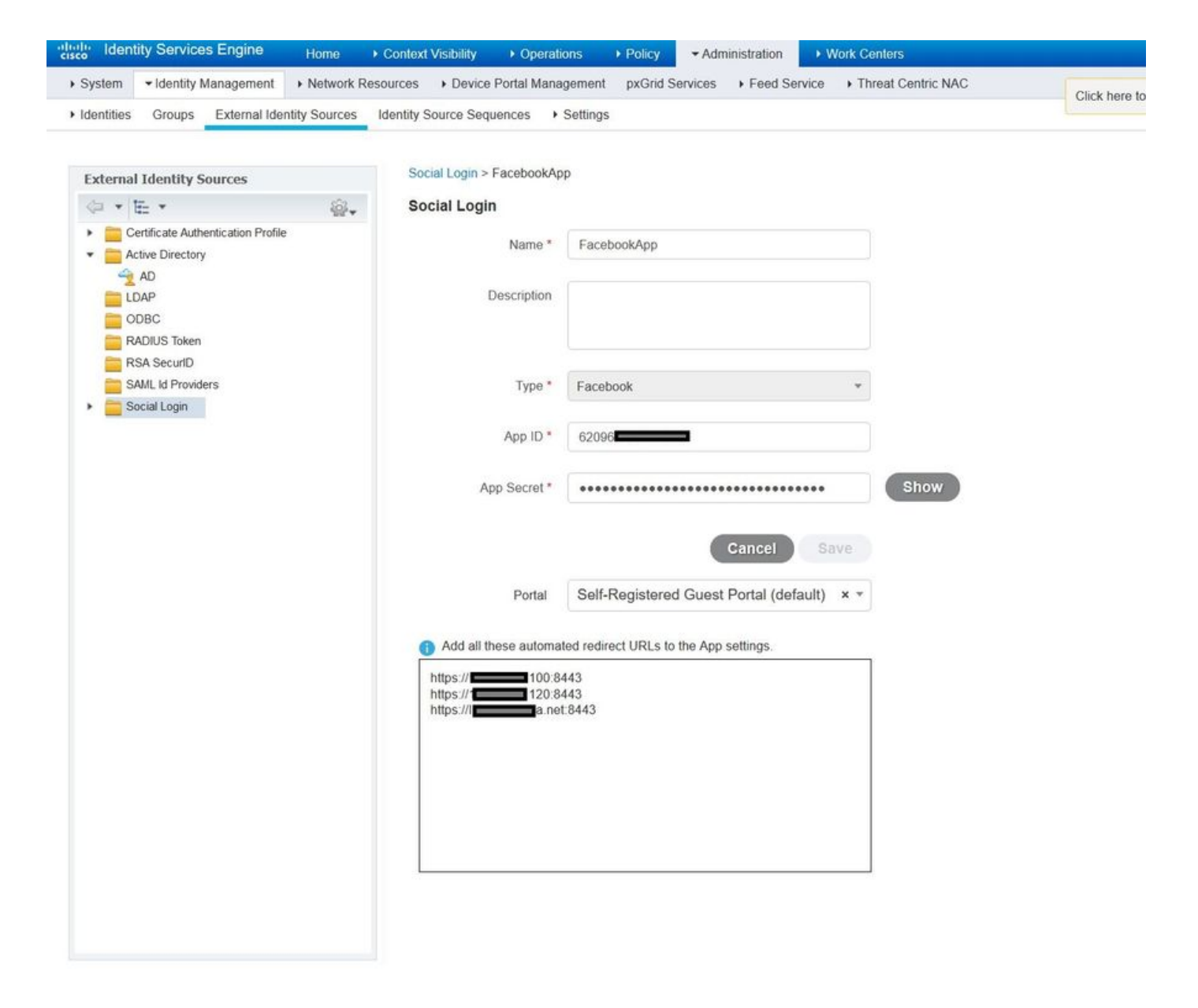

Agregue Inicio de sesión en Facebook desde Productos y agregue URL de redirección de OAuth válidas.

Las URL se generarán automáticamente en ISE después de enlazar correctamente el portal ISE con el inicio de sesión social externo de Facebook.

| $\leftarrow \rightarrow \mathbf{C}$ $\triangleq$ Secure   https://dev | elopers.facebook.com/apps/62096                                                                                                    |
|-----------------------------------------------------------------------|----------------------------------------------------------------------------------------------------|
| 🔯 ISEApp 🝷                                                            | APP ID: 62096 View Analytics                                                                                                    |
| Dashboard                                                             |                                                                                                    |
| Settings                                                              | Client OAuth Settings                                                                                                    |
| Roles                                                                 |                                                                                                    |
| Alerts                                                                | No Client OAuth Login<br>Enables the standard OAuth client token flow. Secure your application and prevent abuse by locking down                                                                                                    |
| App Review                                                            | which token redirect URIs are allowed with the options below. Disable globally if not used. [?]                                                                                                    |
| PRODUCTS                                                              | Ves         Web OAuth Login         Force Web OAuth Reauthentication           Enables web based OAuth client login for<br>building custom login flows. [?]         No         When on, prompts people to enter their<br>Facebook password in order to log in on the |
| Facebook Login                                                        | web. [?]                                                                                                    |
| Settings<br>Quickstart                                                | No         Embedded Browser OAuth Login           Enables browser control redirect url for         OAuth client login. [?]                                                                                                    |
| + Add Product                                                         | Valid OAuth redirect URIs                                                                                                    |
|                                                                       | https://46.100:8443/ x https://46.120:8443/ x https://aa.net:8443/ x                                                                                                    |
|                                                                       | No         Login from Devices           Enables the OAuth client login flow for devices like a smart TV [?]                                                                                                    |

## 3. Configurar las políticas de autenticación y autorización

La configuración de ISE sigue los mismos pasos de configuración que la CWA de invitado (autenticación Web central).

(Para ver los pasos de configuración de ISE CWA, consulte el documento siguiente:

https://www.cisco.com/c/en/us/support/docs/security/identity-services-engine/115732-central-web-auth-00.html)

| diale Identity S | ervices Engine Home                | Context Visibility | Operations     | - Policy   |   | ♦ Work Centers | License Warning 🔺 🔍          | 0       | • •     |
|------------------|------------------------------------|--------------------|----------------|------------|---|----------------|------------------------------|---------|---------|
| Policy Sets Pr   | ofiling Posture Client Provisionin | Ig Policy Ele      | ments          |            |   |                |                              |         |         |
| Policy Sets -    | Default                            |                    |                |            |   |                |                              | Reset   | Save    |
| Status           | Policy Set Name                    | Description        |                | Conditions | 5 |                | Allowed Protocols / Server S | equence | e Hits  |
| Search           |                                    |                    |                |            |   |                |                              |         |         |
| 0                | Default                            | Default policy s   | set            |            |   |                | Default Network Access       | × • +   | 40      |
| ✓ Authentication | on Policy (3)                      |                    |                |            |   |                |                              |         |         |
| + Statu          | s Rule Name                        | Conditions         |                |            |   |                | Use                          | Hits    | Actions |
| Search           |                                    |                    |                |            |   |                |                              |         |         |
| 0                |                                    |                    | Wired_MAB      |            |   |                | Internal Endpoints × *       | 10      | ~       |
| U                | MAB                                | OR                 | Wireless_MAB   |            |   |                | > Options                    | 12      | *       |
| 0                |                                    |                    | Wired_802.1X   |            |   |                | All_User_ID_Stores × -       |         | *       |
| 0                | Dot1X                              | OR                 | Wireless_802.1 | x          |   |                | > Options                    | 0       | ¥       |
| 0                | Default                            |                    |                |            |   |                | All_User_ID_Stores × *       | 0       | å       |
| 0                | Delauit                            |                    |                |            |   |                | > Options                    | U       | Ť       |
| > Authorizatio   | n Policy - Local Exceptions        |                    |                |            |   |                |                              |         |         |
| > Authorizatio   | n Policy - Global Exceptions       |                    |                |            |   |                |                              |         |         |

| isco Ide            | ntity Ser  | vices Engine Home               | Context Vi | isibility     | - Policy | <ul> <li>Administration</li> </ul> | <ul> <li>Work Centers</li> </ul> | License Warning 🔺 🔍    |      |         |
|---------------------|------------|---------------------------------|------------|---------------|----------|------------------------------------|----------------------------------|------------------------|------|---------|
| Policy Se<br>Search | ts Profi   | ling Posture Client Provisionir | ng ⊧Po     | licy Elements |          |                                    |                                  |                        |      |         |
|                     |            |                                 |            |               |          |                                    |                                  | All_User_ID_Stores × * |      |         |
|                     | $\odot$    | Default                         |            |               |          |                                    |                                  | > Options              | 0    | \$      |
| > Autho             | rization I | Policy - Local Exceptions       |            |               |          |                                    |                                  |                        |      |         |
| > Autho             | rization I | Policy - Global Exceptions      |            |               |          |                                    |                                  |                        |      |         |
| ✓ Author            | rization I | Policy (12)                     |            |               |          |                                    |                                  |                        |      |         |
|                     |            |                                 |            |               |          | R                                  | esults                           |                        |      |         |
| T                   | Status     | Rule Name                       | Cond       | itions        |          | P                                  | rofiles                          | Security Groups        | Hits | Actions |
| Search              |            |                                 |            |               |          |                                    |                                  |                        |      |         |
|                     | 0          | WE F: Quest Assess              |            | Guest_Flow    |          |                                    | * DormitA conce                  | + Gueste x x +         | F    | *       |
| 1                   | 0          | WI-FI_GUESI_ACCESS              | AND        | Wireless_MAB  |          |                                    | ~ PermitAccess                   |                        | 5    | ~       |
| 1                   | $\odot$    | Wi-Fi_Redirect_to_Guest_Login   |            | Wireless_MAB  |          |                                    | × Cisco_WebAuth_Wireless         | + Select from list • + | 12   | \$      |
|                     |            |                                 |            |               |          |                                    |                                  |                        |      |         |

Asegúrese de que el rango de direcciones IP de Facebook (31.13.0.0/16) esté excluido de la ACL de redirección de WLC

| cisco                                                                                                    | MON           | itor <u>w</u>          | LANs             | CONTRO         | LLER  | WIRELESS                 | s | ECURITY  | MANAGEMENT         | C <u>O</u> MMANDS | HELP | FEEDBACK  | Sa <u>v</u> e Conf | iguration | <u>P</u> ing |
|----------------------------------------------------------------------------------------------------|---------------|------------------------|------------------|----------------|-------|--------------------------|---|----------|--------------------|-------------------|------|-----------|--------------------|-----------|--------------|
| Security                                                                                                    | Acc           | ess Cor                | trol Li          | ists > Ec      | lit   |                          |   |          |                    |                   |      |           |                    | < Back    | Add          |
| AAA     General     DADWIC                                                                                                    | Gene          | eral                   |                  |                |       |                          |   |          |                    |                   |      |           |                    |           |              |
| Authentication<br>Accounting<br>Fallback<br>DNS                                                                                    | Acces<br>Deny | s List Nam<br>Counters | e                | Rediree        | ct-AC | L                        |   |          |                    |                   |      |           |                    |           |              |
| Downloaded AVP<br>TACACS+                                                                                                    | Seq           | Action                 | Sourc            | e IP/Mas       | k     | Destination<br>IP/Mask   |   | Protocol | Source Port Dest I | Dest Port         | DSCP | Direction | Number of Hits     |           |              |
| LDAP<br>Local Net Users                                                                                                    | 1             | Permit                 | 0.0.0.<br>0.0.0. | 0<br>0         | /     | 0.0.0.0<br>0.0.0.0       | / | UDP      | Any                | Any               | Any  | Any       | 2391               |           |              |
| MAC Filtering<br>Disabled Clients<br>User Login Policies                                                                           | 2             | Permit                 | 0.0.0.<br>0.0.0. | 0              | /     | 0.0.0.0                  | / | ICMP     | Any                | Any               | Any  | Any       | 161                |           |              |
| AP Policies<br>Password Policies                                                                                                   | 3             | Permit                 | 0.0.0.<br>0.0.0. | 0<br>0         | /     | 0.0<br>255.255.0.0       | / | Any      | Any                | Any               | Any  | Any       | 1360               |           |              |
| Local EAP                                                                                                    | 4             | Permit                 | 255.2            | 10.0<br>55.0.0 | /     | 0.0.0.0<br>0.0.0.0       | / | Any      | Any                | Any               | Any  | Any       | 1884               |           |              |
| Advanced EAP<br>Priority Order                                                                                                    | 5             | Permit                 | 0.0.0.<br>0.0.0. | 0<br>0         | /     | 31.13.0.0<br>255.255.0.0 | / | Any      | Any                | Any               | Any  | Any       | 708                |           |              |
| Certificate                                                                                                    | 6             | Permit                 | 31.13<br>255.2   | .0.0<br>55.0.0 | /     | 0.0.0.0                  | / | Any      | Any                | Any               | Any  | Any       | 844                |           |              |
| <ul> <li>Access Control Lists</li> <li>Access Control Lists</li> <li>CPU Access Control Lists</li> <li>FlexConnect ACLs</li> </ul> | 7             | Deny                   | 0.0.0.<br>0.0.0. | 0              | /     | 0.0.0.0<br>0.0.0.0       | / | Any      | Any                | Any               | Any  | Any       | 7424               |           |              |
| Layer2 ACLs Wireless Protection Policies                                                                                           |               |                        |                  |                |       |                          |   |          |                    |                   |      |           |                    |           |              |
| Web Auth                                                                                                    |               |                        |                  |                |       |                          |   |          |                    |                   |      |           |                    |           |              |

# Verificación

TrustSec SXP Local Policies Advanced

Una vez redirigido el usuario invitado, se le mostrará la opción Iniciar sesión con Facebook.

| cisco   | Sponsored Guest P                 | ortal                                        |
|---------|-----------------------------------|----------------------------------------------|
| Welcom  | ne                                |                                              |
| Welcome | to the Guest Portal. Sign on with | n the username and password provided to you. |
|         |                                   | Username:                                    |
|         |                                   | 1                                            |
|         |                                   | Password:                                    |
|         |                                   |                                              |
|         |                                   |                                              |
|         |                                   | Please read the terms and conditions.        |
|         |                                   | I agree to the terms and conditions          |
|         |                                   |                                              |
|         |                                   | Sign On                                      |
|         |                                   | OR                                           |
|         |                                   | Log in With Facebook                         |
|         |                                   | Don't have an account?                       |

Este botón aprovecha la aplicación recién creada y redirige a la página de inicio de sesión de facebook donde el usuario ingresará sus credenciales de facebook.

| facebook | Sign Up            |  |
|----------|--------------------|--|
|          |                    |  |
|          | Log into Facebook  |  |
|          | @mail              |  |
|          | •••••              |  |
|          | Log In             |  |
|          | or                 |  |
|          | Create New Account |  |
|          | Forgot account?    |  |
|          | Not now            |  |
|          |                    |  |
|          |                    |  |

Después de una autenticación correcta, el usuario invitado vuelve a redirigir al portal de ISE.

| cisco                 | Sponsored Guest Portal                                                  |          |   |  |
|-----------------------|-------------------------------------------------------------------------|----------|---|--|
| Welcon                | ne Message                                                              |          |   |  |
| Click Co<br>You're ve | tinue to connect to the network.<br>ry close to gaining network access. |          | _ |  |
|                       |                                                                         | Continue |   |  |

# Registros en directo de ISE Radius:

| cisco Ident | ity Services Engine     | Home   Contex    | d Visibility                   | · Operations    | ▶ Policy ▶ Adr     | inistration       |                    | 0                | License Warning 🔺          | ୍ ଡ            | •             | ø    |
|-------------|-------------------------|------------------|--------------------------------|-----------------|--------------------|-------------------|--------------------|------------------|----------------------------|----------------|---------------|------|
| - RADIUS    | Threat-Centric NAC Live | Logs + TACACS    | <ul> <li>Troublesho</li> </ul> | ot Adaptive     | Network Control Re | ports             |                    |                  |                            |                |               |      |
| Live Logs   | Live Sessions           |                  |                                |                 |                    |                   |                    |                  |                            |                |               |      |
|             | Misconfigure            | d Supplicants 🚯  | Misconfig                      | ured Network De | evices R/          | DIUS Drops 🚯 C    | lient Stopped Resp | onding 🚯         | Repeat Counter 🚯           |                |               |      |
|             |                         | 0                |                                | 0               |                    | 0                 | 0                  |                  | 0                          |                |               |      |
|             |                         |                  |                                |                 |                    | Refresh           | Every 1 minute     | Show La          | atest 100 records 🗸 Withir | Last 24 hou    | ırs 🗸         | -    |
| C Refresh   | Reset Repeat Count      | ts 🔮 Export To 🗸 |                                |                 |                    |                   |                    |                  |                            | <b>T</b> Filte | er <b>- 0</b> | •    |
| Time        |                         | Status           | Details                        | Repeat          | Identity           | Endpoint ID       | Posture St         | Endpoint Prof    | ile Authenticat            | Authorizati    | on Policy     | ,    |
| ×           |                         | ~                |                                |                 | Identity           | Endpoint ID       | Posture Statu:     | Endpoint Profile | Authentication             | Authorizatio   | on Policy     |      |
| Aug 2       | 1, 2017 10:04:06:404 AM | 0                | à                              | 0               | Ulugbek Yusubaliev | E4:A4:71:85:FB:6A |                    | Windows10-Wo     | rkstation Default          | Default >> W   | /i-Fi_Gues    | st_A |
| Aug 2       | 1, 2017 10:04:06.397 AM |                  | a                              |                 | Ulugbek Yusubaliev | E4:A4:71:85:FB:6A |                    | Windows10-Wo     | rkstation Default          | Default >> W   | /i-Fi_Gues    | it_A |
| Aug 2       | 1, 2017 10:04:06.385 AM |                  | o                              |                 |                    | E4:A4:71:85:FB:6A |                    |                  |                            |                |               |      |
| Aug 2       | 1, 2017 10:04:05:766 AM |                  | à                              |                 | Ulugbek Yusubaliev | E4:A4:71:85:FB:6A |                    |                  |                            |                |               |      |
| Aug 2       | 1, 2017 10:01:07:080 AM |                  | 0                              |                 | E4:A4:71:85:FB:6A  | E4:A4:71:85:FB:6A |                    | Intel-Device     | Default >> M               | Default >> W   | Vi-Fi_Redir   | rect |
| Aug 2       | 1, 2017 09:59:59.321 AM |                  | 0                              |                 | E4:A4:71:85:FB:6A  | E4:A4:71:85:FB:6A |                    | Intel-Device     | Default >> M               | Default >> V   | /i-Fi_Redir   | rect |
| Aug 2       | 1, 2017 09:59:59.302 AM |                  | Q                              |                 |                    | E4:A4:71:85:FB:6A |                    |                  |                            |                |               |      |
| Aug 2       | 1, 2017 09:59:49.261 AM |                  | 0                              |                 | E4:A4:71:85:FB:6A  | E4:A4:71:85:FB:6A |                    |                  | Default >> M               | Default >> W   | /i-Fi_Redir   | rect |

#### Overview

| Event                 | 5236 Authorize-Only succeeded |
|-----------------------|-------------------------------|
| Username              | Ulugbek Yusubaliev            |
| Endpoint Id           | E4:A4:71:85:FB:6A 🕀           |
| Endpoint Profile      | Windows10-Workstation         |
| Authentication Policy | Default                       |
| Authorization Policy  | Default >> Wi-Fi_Guest_Access |
| Authorization Result  | Guests,PermitAccess           |

### **Authentication Details**

| Source Timestamp              | 2017-08-21 10:04:06.395       |
|-------------------------------|-------------------------------|
| Received Timestamp            | 2017-08-21 10:04:06.397       |
| Policy Server                 | ISE23                         |
| Event                         | 5236 Authorize-Only succeeded |
| Username                      | Ulugbek Yusubaliev            |
| User Type                     | GuestUser                     |
| Endpoint Id                   | E4:A4:71:85:FB:6A             |
| Calling Station Id            | e4-a4-71-85-fb-6a             |
| Endpoint Profile              | Windows10-Workstation         |
| Authentication Identity Store | FacebookApp                   |
| Identity Group                | GuestEndpoints                |
| Audit Session Id              | 0e249a050000007599af5b2       |
| Authentication Method         | Authorize Only                |
| Service Type                  | Authorize Only                |
| Network Device                | WLC                           |

# Troubleshoot

## **Depuraciones en ISE**

Para habilitar los debugs en ISE, navegue hasta **Administration > System > Logging > Debug Log Configuration**, seleccione el nodo PSN y cambie el nivel de registro de los siguientes componentes a **DEBUG**:

| dentity Services Engine                                                           | Home   Context Visibility  Operation | ations   Policy                           | Administration      Work Centers                 | License Warning 🔺 🔍 | 0 0 4 |
|-----------------------------------------------------------------------------------|--------------------------------------|-------------------------------------------|--------------------------------------------------|---------------------|-------|
| ▼System → Identity Management →                                                   | Network Resources                    | nagement pxGrid Se                        | rvices + Feed Service + Threat Centric NAC       |                     |       |
| Deployment Licensing + Certificate                                                | s Logging Maintenance Upgrad         | <ul> <li>Backup &amp; Restored</li> </ul> | • Admin Access • Settings                        |                     |       |
| Local Log Settings     Node List > ISE23.rtpaaa.net     Debug Level Configuration |                                      |                                           | 01 <b>a</b> 11 mil                               | *                   |       |
| Logging Calegories                                                                | / Eok Carreset to Default            |                                           |                                                  | Show Quick Filter   | * 12  |
| Message Catalog                                                                   | Component Name                       | Log Level                                 | Description                                      | -                   |       |
| Debug Log Configuration                                                           |                                      | debug 💿                                   |                                                  |                     |       |
| Collection Filters                                                                | O guest-access-admin                 | DEBUG                                     | Administration guest access                      |                     |       |
|                                                                                   | O oauth                              | DEBUG                                     | Social login messages                            |                     |       |
|                                                                                   | O portal                             | DEBUG                                     | Portal (Guest, Hotspot, BYOD, CP) debug messages |                     |       |

Registros que se van a comprobar: ise-psc.log y guest.log. Los puede adaptar directamente desde la CLI de ISE:

ise23-1/admin# show logging application ise-psc.log tail

Durante la conexión a la aplicación de Facebook, ISE muestra el error de tiempo de espera agotado de la conexión:

2017-08-21 08:28:18,003 DEBUG [admin-http-pool22][] com.cisco.cpm.oauth.OAuthClient -::::- Got error while checking OAuth settings for AppId: [123456789] and secret key: \*\*\*\* 2017-08-21 08:28:18,003 ERROR [admin-http-pool22][] admin.restui.features.social.SocialLoginUIApi -:::- ERROR connect timed out

Asegúrese de que el nodo ISE tenga una conexión directa a Internet.

Uso del proxy dirigido en el error <u>CSCve87511</u> "Compatibilidad con inicio de sesión social con servidor proxy"